## Instrukcja<sup>©</sup> przygotowana przez

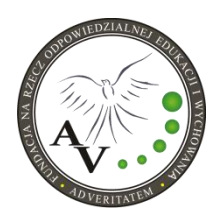

FUNDACJĘ NA RZECZ ODPOWIEDZIALNEJ EDUKACJI I WYCHOWANIA AD VERITATEM

#### **KROK 1. REJESTRACJA**

Skorzystaj z linku:

https://fanimani.pl/zaproszenie/23371/e7ac9dbc019246e1a91b648527940a11/

który pozwoli Ci się zarejestrować w serwisie <u>fanimani.pl</u>, z użyciem Facebook'a lub formularza rejestracyjnego – patrz poniżej:

| Razem zebrališ<br>1 395 6 | <sup>my</sup><br>42,52 zł |                                                                                                    | Sklepy Organizacje Przypominajka <mark>Mojekon</mark>                                                                                                 |
|---------------------------|---------------------------|----------------------------------------------------------------------------------------------------|----------------------------------------------------------------------------------------------------|
| 1                         | jestruj się               | 2                                                                                                    | 3<br>Twój link połecający                                                                                                    |
| Za1031                    | dasz konto                | Goy pierwszy roz skorzystasz z Panikani pl<br>organizacja Fundacja na rzecz<br>odpowiedzialnej edukacji i wychowania Ad<br>Veritatem, orzyma dodatkowe 3 złosrowizny.                                                                                                    | Po nejestracj orzymasz swój lint połcający, tsóry<br>mozesz wysież zagonym i wygser roweć 5 żł<br>darowitzny dla wybranej przez Clebie<br>organizacji |
|                           |                           | Carestrup sig i pomagaj:     Carestrup sig konten Fotoboli      Carestrup sig konten Fotoboli      Carestrup sig konten Fotoboli      Carestrup sig konten Fotoboli      Carestrup sig konten Fotoboli      De      De     De     DE     DE |                                                                                                    |

a nam uzyskać nieco więcej środków na naszą działalność!

Aby zarejestrowane konto zostało aktywowane, należy potwierdzić adres email. Zrobisz to klikając przycisk aktywacyjny z maila zatytułowanego:

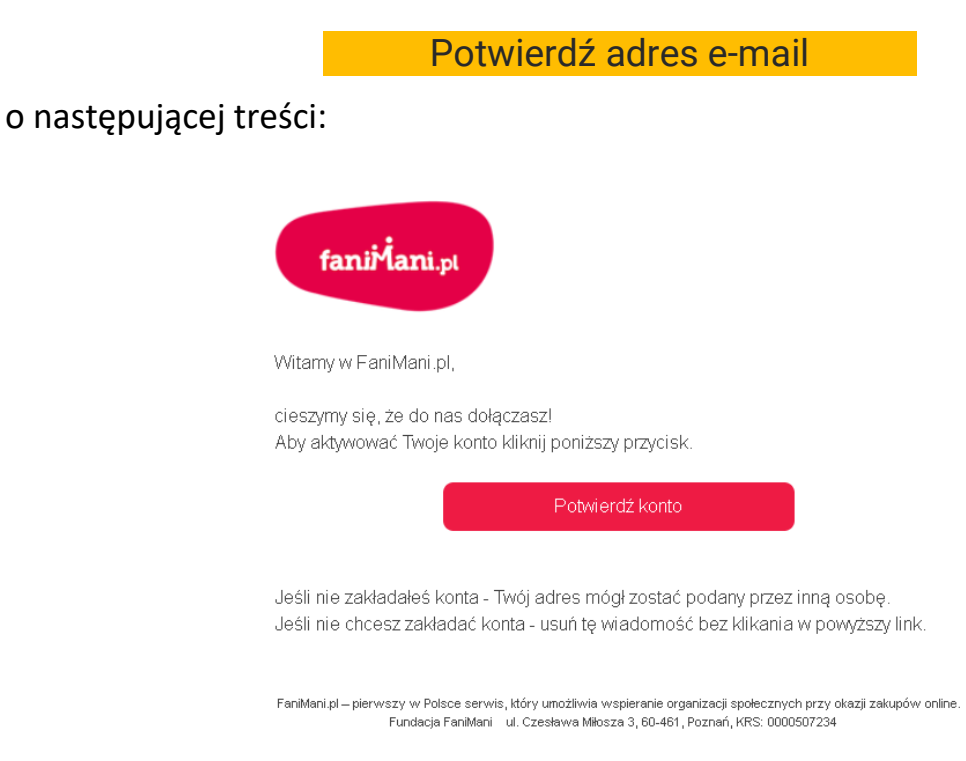

**UWAGA:** mail ten może zostać błędnie uznany za spam – sprawdź zatem czy mail o powyższym temacie nie trafił do spamu.

## KROK 3. WYBÓR WSPIERANEJ ORGANIZACJI

Upewnij się proszę, że wspierasz naszą fundacje:

### Fundacje na rzecz odpowiedzialnej edukacji i wychowania Ad Veritatem

W tym celu, po zalogowaniu się do swojego konta na FaniMani, wejdź na profil naszej Fundacji na FaniMani:

https://fanimani.pl/adveritatem/

i kliknij przycisk:

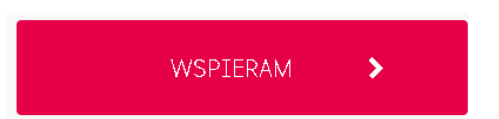

W górnym pasku strony powinna pojawić się po zalogowaniu na FaniMani.pl informacja typu:

Wspierasz Fundacja na rzecz odpowiedzialnej edukacji i wychowania Ad Veritatem

Możesz też przeszukać listę organizacji wpisując "ad veritatem" i wybrać naszą Fundacje

## Dziękujemy!!!

Od tej chwili możesz wspierać naszą fundacje przy okazji zakupów on-line w ponad 1000 sklepach!

Wśród nich m.in.:

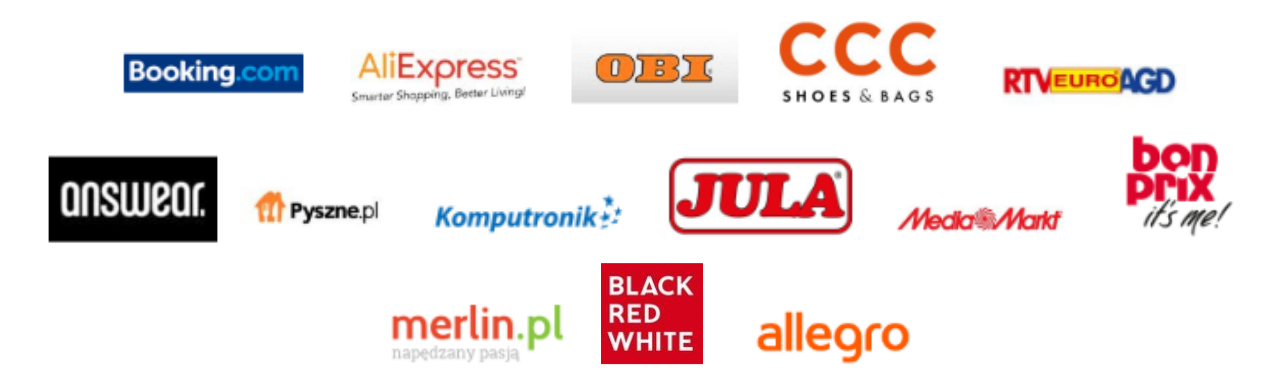

## KROK 4. INSTALACJA PRZYPOMINAJKI (komputer) – wysoce zalecane 😊

Jeśli chcesz aby wspieranie przez FaniMani.pl było jak najprostsze, zainstaluj dodatek (**przypominajkę)** do swojej przeglądarki (działa wyłącznie z komputerami). Przejdź na

https://fanimani.pl/aplikacje/ i

ZAINSTALUJ PRZYPOMINAJKĘ 🗲 🂿 🕑 🔘

Po instalacji np. w przeglądarce Chrome w prawym górnym rogu pojawi się ikonka dodatku:

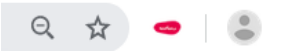

Dlaczego warto zainstalować ten dodatek? Gdyż bardzo ułatwia w pomaganiu (więcej na <u>https://fanimani.pl/aplikacje/</u>):

1. Już w wynikach wyszukiwania (Google) zobaczysz, który sklep umożliwi Ci wsparcie wybranej przez Ciebie organizacji.

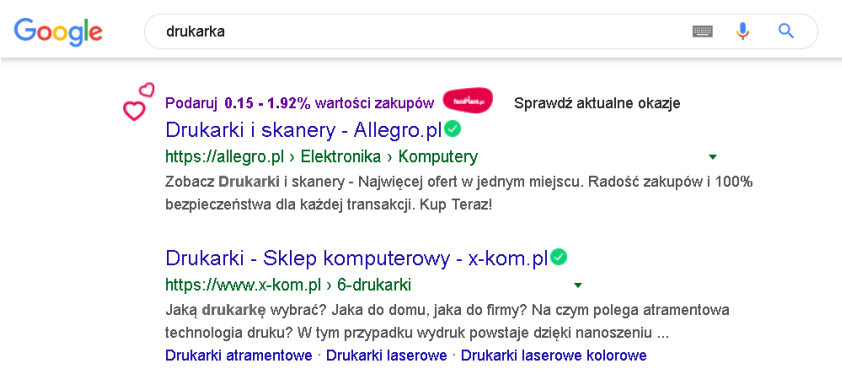

2. Gdy wejdziesz na stronie sklepu - partnera FaniMani możesz aktywować darowiznę jednym kliknięciem – klikając:

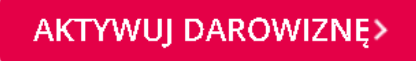

w okienku, które się pojawi przy pierwszym wejściu na stronę danego sklepu. Przykład OBI:

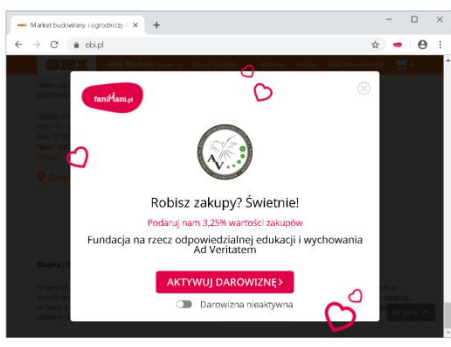

Nie musisz nic więcej robić!

#### Na stronie partnera zobaczysz potwierdzenie aktywnej darowizny:

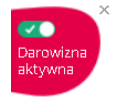

Warto upewnić się przed samy zakupem, że darowizna jest aktywna. Gdyby było inaczej, czyli jak niżej:

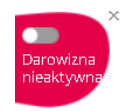

### aktywuj darowiznę klikając powyższy widget.

#### KROK 5. DOKONAJ SWOJEJ PIERWSZEJ DAROWIZNY CAŁKOWICIE ZA DARMO!

Jeśli **przypominajka** jest już zainstalowana (**KROK 4**) możesz już wesprzeć naszą fundację całkowicie za darmo i bez robienia zakupów! Wystarczy, że po zalogowaniu przejdziesz na komputerze z **przypominajką** na:

http://fanimani.pl/podaruj1zl

Dziękujemy! Podarowałeś 1zł!

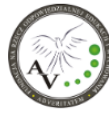

FUNDACJA NA RZECZ ODPOWIEDZIALNEJ EDUKACJI I WYCHOWANIA AD VERITATEM Zaproś znajomych aby podarowali nam złotówkę:

Darowiznę 1 zł znajdziesz w swojej historii darowizn.

### KROK 6 Weryfikacja

Aby mieć pewność, że ustawienia Twojej przeglądarki są prawidłowe i pozwolą na generowanie darowizn - sprawdź ją na stronie <u>fanimani.pl/abc/</u>

Sprawdź czy masz dwie dobre wiadomości jak poniżej:

Upewnij się, że Twoja przeglądarka ma włączoną obsługę plików Cookies.

Dobra wiadomość: Twoja przeglądarka obsługuje cookies

Kliknij odpowiedni link, aby sprawdzić czy masz włączone pliki cookies. Jeśli nie – włącz je. Instrukcje dla przeglądarki Google Chrome, Mozilla Firefox, Internet Explorer

Upewnij się, że Twoja przeglądarka ma włączony JavaScript.

Dobra wiadomość: Twoja przeglądarka obsługuje JavaScript

## KROK 7A. ZAKUPY (komputer)

Jeśli zainstalowałeś/aś przypominajkę (KROK 4) zakupy i darowizną wymagają od Ciebie wyłącznie potwierdzenia, że chcesz aktywować darowiznę przy wejściu na stronę partnera FaniMani - sklepu (zazwyczaj po raz pierwszy) i **dopilnowania że darowizna jest aktywna** – zobacz KROK 4.

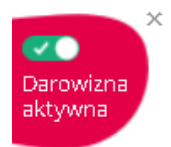

Jeśli nie zainstalowałeś/aś przypominajki przed zakupem należy wejść na:

https://fanimani.pl/sklepy/

przeszukać listę sklepów i przejść do sklep z którego chcesz skorzystać klikając jego logo.

### KROK 7B. ZAKUPY (smarfon, tablet)

Możesz nas wspierać przy okazji zakupów wykonywanych również z użyciem urządzeń mobilnych.

| SPOSÓB nr 1<br>(wygodniejszy)    | SPOSÓB nr 2                                                        |  |
|----------------------------------|--------------------------------------------------------------------|--|
| Aplikacja mobilna FaniMani       | Strona internetowa fanimani.pl                                     |  |
| 1. Pobierz aplikację FaniMani z: | <ol> <li>Przed dokonaniem zakupu przejdź<br/>na stronę:</li> </ol> |  |

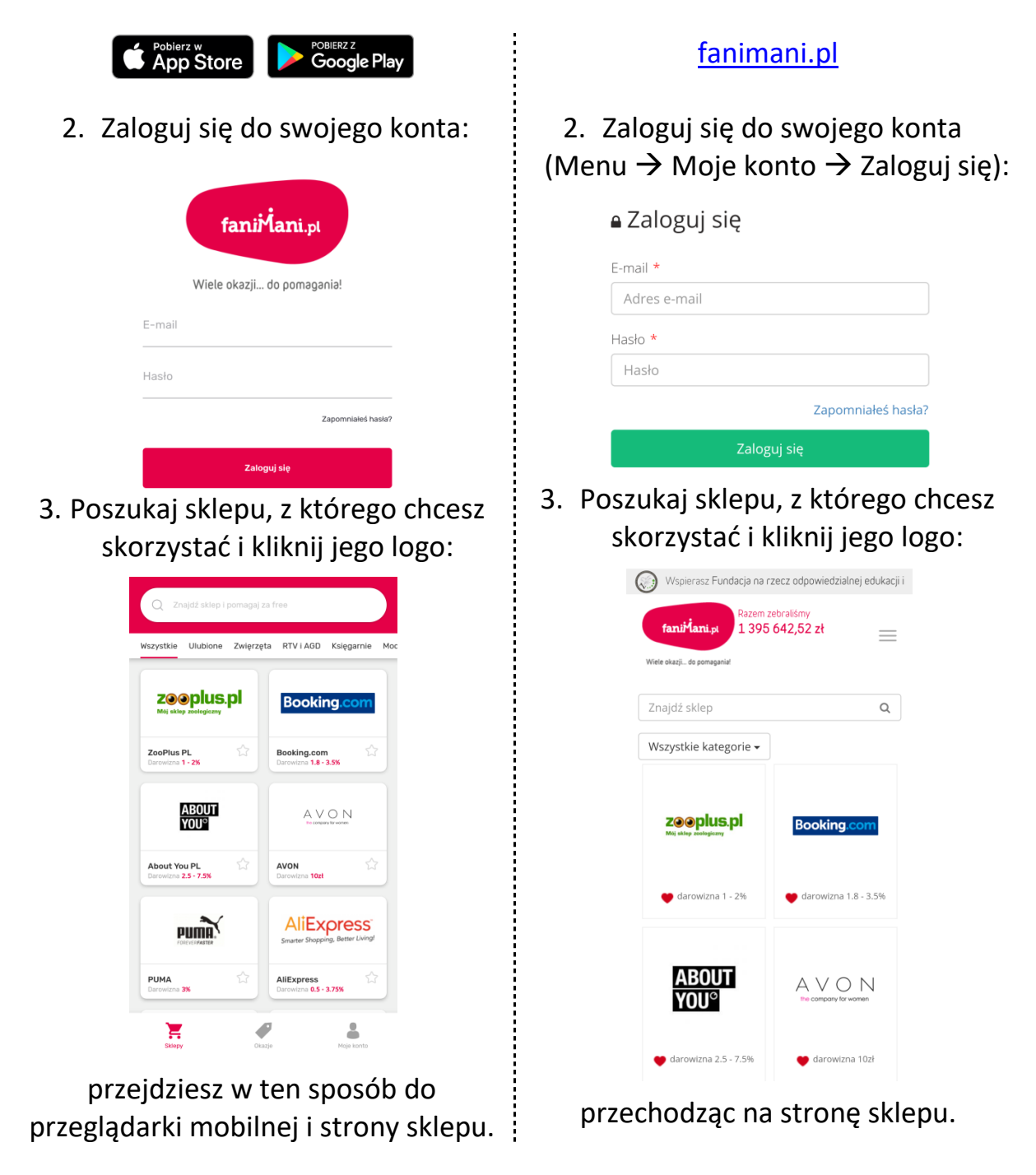

4. Dokonaj zakupu i ... już!

Darowizna w drodze!

## UWAGA!!!

# Dokonując zakupów z użyciem aplikacji dedykowanych danego sklepu nie ma możliwości przekazywania darowizn i skorzystania z tej formy dobroczynności.

Jeśli zatem pragniesz nas wesprzeć poświęć proszę nieco więcej czasu i skorzystaj ze sposobu nr 1 lub sposobu nr 2 opisanych powyżej. Tym bardziej będziemy Ci wdzięczni! Logując się do swojego konta FaniMani.pl (czy to w komputerze, czy w aplikacji) możesz sprawdzić ile już podarowałeś.

## Sprawdź i zobacz jaką frajdę daje pomaganie!

W razie pytań lub wątpliwości skontaktuj się z nami pisząc na adres mailowy:

wsparcie@adveritatem.pl

lub skontaktuj się z serwisem FaniMani:

https://pomoc.fanimani.pl/wiadomosc/

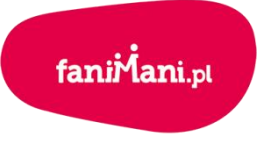

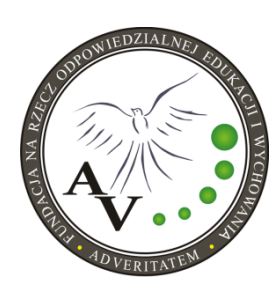

Wiele okazji... do pomagania!